# 웹 브라우저 개인정보 보안 설정 방법(교직원 및 학생용)

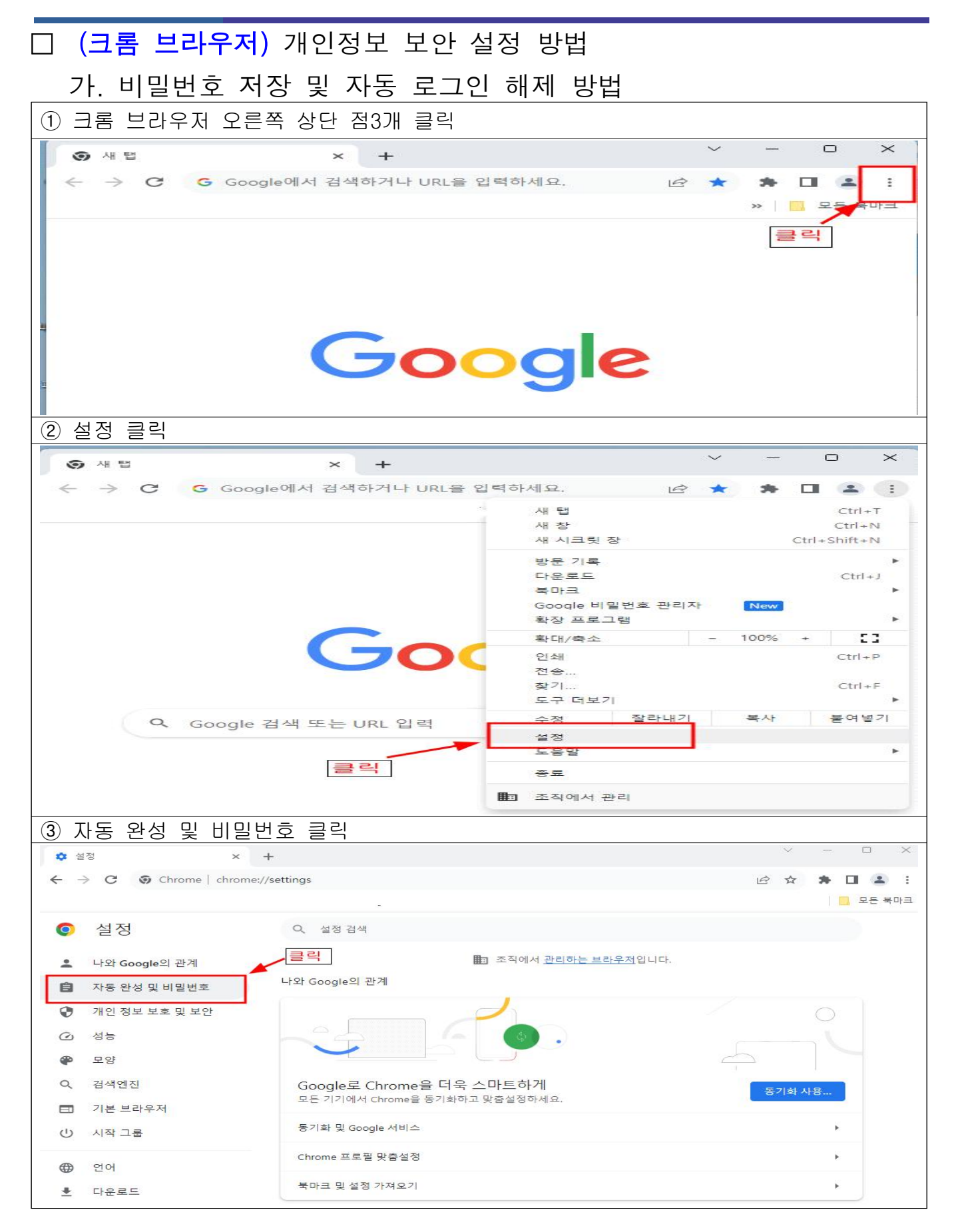

| ④ Google 비밀번호 관리지                                                     | ├ 클릭                                                                                                    |                 |   |     |
|-----------------------------------------------------------------------|----------------------------------------------------------------------------------------------------|-----------------|---|-----|
| 💠 설정 - 자동 완성 및 비밀번호 🗙 🕂                                               |                                                                                                    |                 |   | Ŷ   |
| $\leftrightarrow$ $\rightarrow$ C $\odot$ Chrome   chrome://setting   | s/autofill                                                                                                |                 | É | r z |
|                                                                       |                                                                                                    |                 |   |     |
| 설정     성                                                              | Q, 설정검색                                                                                                   |                 |   |     |
| ● 나아 Coorte의 과제                                                       | 💼 조직에서 관리하는 브라우저입니다.                                                                                      |                 |   |     |
| C 파도 이서 미 비미비호                                                        | 자동 완성 및 비밀번호 클릭                                                                                           |                 |   |     |
| 지당 원성 및 비밀인오                                                          |                                                                                                    | <b>F</b> 7      |   |     |
|                                                                       | Google 다 물 번 또 한 다 저                                                                                      | 스               |   |     |
|                                                                       | 결제 수단                                                                                                    | •               |   |     |
| · 고양                                                                  | ♀ 주소 및 기타                                                                                                 | •               |   |     |
| · 김석엔신                                                                |                                                                                                    |                 |   |     |
| ⑤ 설정 클릭                                                               |                                                                                                    |                 |   |     |
| 💠 설정 - 자동 완성 및 비밀번호 🛛 🗙 😽 비밀번호                                        | 2 관리자 × +                                                                                                 |                 | V | -   |
| $\leftrightarrow$ $\rightarrow$ <b>C O</b> Chrome   chrome://password | J-manager/passwords                                                                                       | U \$            | ☆ | *   |
| 4                                                                     |                                                                                                    |                 |   |     |
| ◦ 비밀번호 관리자                                                            | Q, 비밀번호 검색                                                                                                |                 |   |     |
|                                                                       |                                                                                                    |                 |   |     |
| 아 비밀번호                                                                | 여기르 더 빠르게 이도하기                                                                                            | ×               |   |     |
| 🗘 진단                                                                  | Google 비밀번호 관리자에 바로가기 추가                                                                                  |                 |   |     |
| ✿ 설정                                                                  | 바로가기 추가                                                                                                   |                 |   |     |
| <b>N</b> = 2                                                          |                                                                                                    |                 | 1 |     |
|                                                                       | 비밀번호                                                                                                    | 추가              |   |     |
|                                                                       | ·                                                                                                    | <u>SV 파일을 선</u> |   |     |
|                                                                       | 택하세요.                                                                                                    |                 |   |     |
| ⑥ 비밀번호 저장 여부 확                                                        |                                                                                                    | <br>환 )         |   |     |
| 🗴 설정 - 자동 완성 및 비밀번호 🗙 😽 비밀번                                           | 호관리자 × +                                                                                                  |                 | 3 | ~   |
| ← → C ⊚ Chrome   chrome://passwor                                     | rd-manager/settings                                                                                       | Ŀ               | B | ☆   |
|                                                                       |                                                                                                    |                 |   |     |
| • 비밀번호 관리자                                                            | Q. 비밀번호 검색                                                                                                |                 |   |     |
|                                                                       |                                                                                                    |                 |   |     |
| ☞ 비밀번호                                                                | 설정 클리하여 해제                                                                                                | _               | _ |     |
| 🗘 진단                                                                  | 비밀번호 저장 여부 확인                                                                                             |                 | Þ |     |
| ✿ 설정                                                                  | 자동으로 로그인<br>Google 비밀번호 관리자에서는 내가 로그인한 방식을 기억하고 가능한 경우 자동으로 로그인합니                                         |                 | - |     |
|                                                                       | 이 가능이 사용 당시되어 있는 경우 매한 확인 요정 네시지가 표시됩니다.<br>비밀번호 가져오기<br>이 귀구에서 요구한 바이번호 귀구지를 바이번호를 귀구하고 및 요매 고 있을 사행되겠어? | 파일 선택           |   |     |
|                                                                       | 이 기기에서 Google 비벌먼오 관리사도 비벌번오를 가져오려면 CSV 파일을 전력하세요.<br>바로가기 추가                                             | 1               |   |     |
|                                                                       | 여기도 더 빨리 이능하려면 Google 비밀번호 관리자에 바로가기를 추가하세요.                                                              |                 |   |     |

### 나. 인터넷 사용 기록 삭제

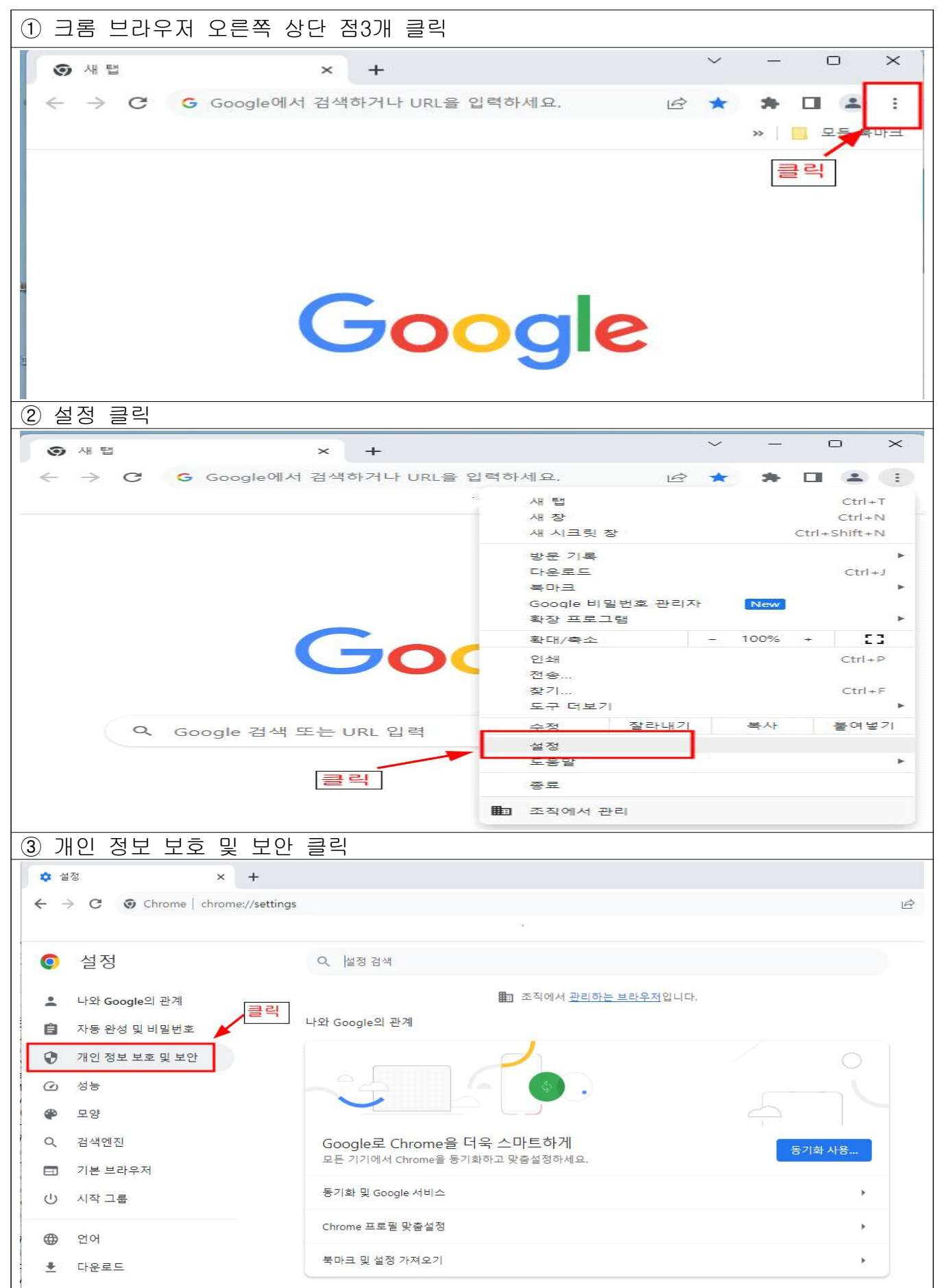

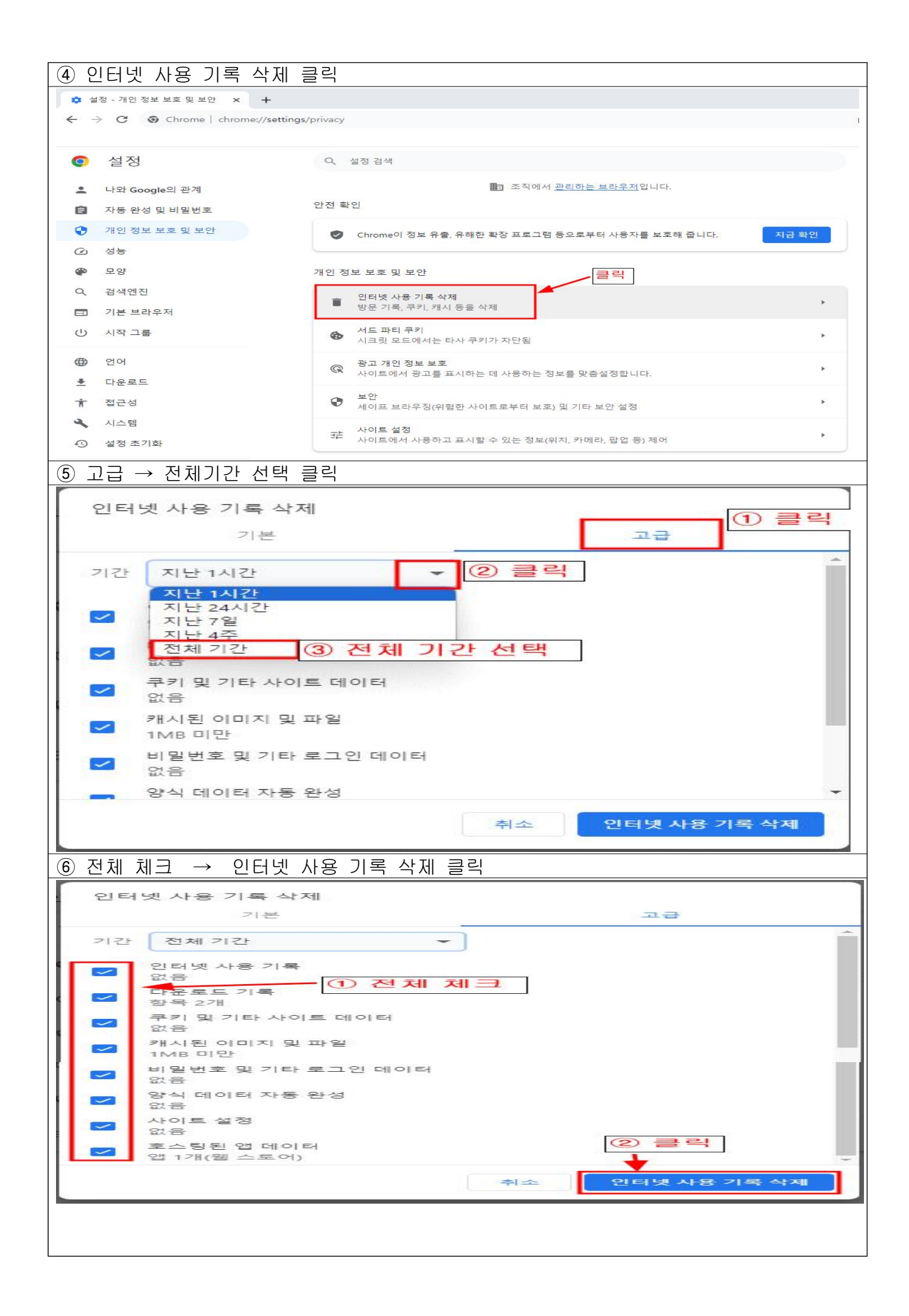

#### □ (윈도우 및 엣지 브라우저) 개인정보 보안 설정 방법

가. 모든 Microsoft 앱에 자동으로 로그인 중지 후 이메일 및 계정 제거

① 윈도우 바탕화면 시작 클릭 -> 설정 클릭(Windows 11 기준) Q 앱, 설정 및 문서 검색 고정됨 모든 앱 > C Edge Word × Excel 일정 DHI 9 사진 0 0 0 LG 상담센터 DTS:X Ultra 0 2 3 Spotify 설정 Yho To Do Microsoft 365 (Office) Solitaire & (2) 클릭 마초 자세히 > 13간 1) 클릭 8 C Q 검색 <u>al</u> .... 15 -② 계정 클릭 -> 사용자 정보 클릭 44 계정 8 OneDrive 파망 관리 Q . 시스태 💈 Bluetooth 및 장치 2 클릭 계정 설정 🖌 개인 실정 8 사용자 정보 프로필 사진 ① 클릭 R 91 ₽ 로그면 옵션 Windows Hello, 보안 키, 암호, 동적 장금 🕥 시간 및 언어 Ⅰ 메일 및 개정 전자 메일 일정, 연락자에서 사용하는 개정 🥶 개임 ③ 모든 Microsoft 앱에 자동으로 로그인 중지 계정 > 사용자 정보 2 설정 검색 Q ■ 시스템 사진 조정 💈 Bluetooth 및 장치

🗢 네트워크 및 인터넷

🥖 개인 설정 말 앱

| 💄 계정

5 시간 및 언어 🐼 게임

접근성 Ť

개인 정보 및 보안 

〇 사진 촬영 카메라 열기 🗋 파일 선택 파일 찾아보기 기정 설정

Microsoft 계정 설정 및 파일이 자동으로 동기화된다면 Windows가 더 좋습니다. 클릭 Microsoft 계정 모든 Microsoft 앱에 자동으로 로그인 중지

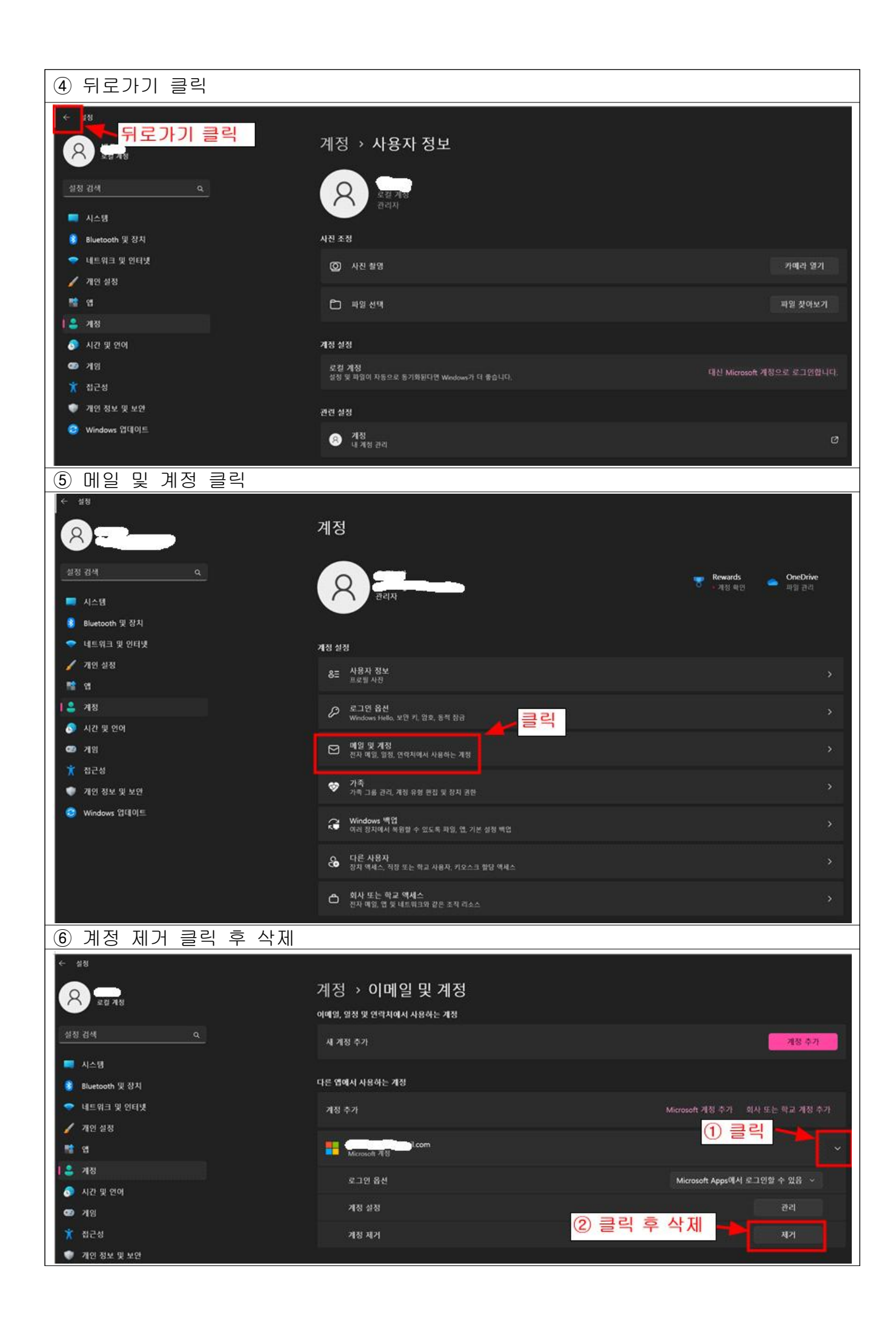

#### 나. 엣지 브라우저 프로필 로그아웃

① 엣지 브라우저 실행 -> 설정 클릭

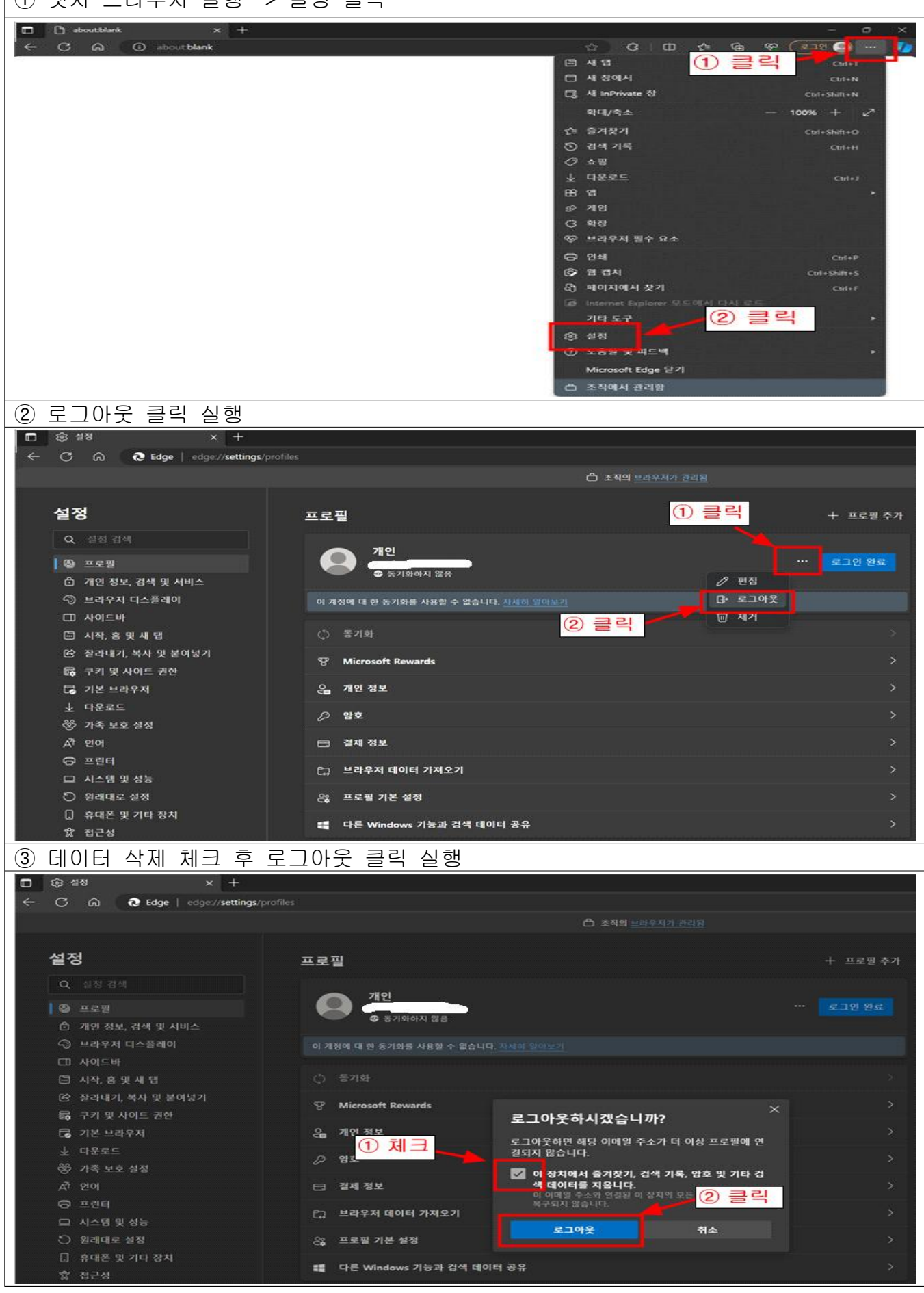

### 다. 엣지 브라우저 프로필 설정

| ① 엣지 브라우저 오른쪽 상                                                                                                    | 단 점3개 클릭                                                       |                                                                           |                            |
|----------------------------------------------------------------------------------------------------|----------------------------------------------------------------|---------------------------------------------------------------------------|----------------------------|
| 🙎 🗖 🖼 새럽 🛛 🗙                                                                                                    | +                                                              |                                                                           | - 0                        |
| ← C Q 웹 주소 검색 또는 입력                                                                                                    |                                                                |                                                                           | b 😪 🕼                      |
|                                                                                                    |                                                                |                                                                           | >                          |
|                                                                                                    |                                                                |                                                                           | 클릭                         |
|                                                                                                    |                                                                |                                                                           |                            |
|                                                                                                    |                                                                |                                                                           |                            |
|                                                                                                    |                                                                |                                                                           |                            |
| 웹                                                                                                    | 주소 검색 또는 입력                                                    | <b>,</b>                                                                  |                            |
|                                                                                                    |                                                                |                                                                           |                            |
|                                                                                                    |                                                                |                                                                           |                            |
| ② 설정 클릭                                                                                                    |                                                                |                                                                           |                            |
| 오 🖸 🗁 새럽 🛛 🗙                                                                                                    | +.                                                             |                                                                           | - 0                        |
| C Q 웹 주소 검색 또는 입력                                                                                                    |                                                                | ▲ ☆ ৫ □ ৫ ٩                                                               | Ctrl+T                     |
|                                                                                                    |                                                                | □ 새 창에서                                                                   | Ctrl+N.                    |
|                                                                                                    |                                                                | Cg 새 InPrivate 장<br>확대/축소 -                                               | Ctrl+Shift+N<br>- 100% + 7 |
|                                                                                                    |                                                                | < 즐겨찾기                                                                    | Ctrl+Shift+O               |
| 웬                                                                                                    | 주소 검색 또는 입력                                                    | <ul> <li>· 검색 기록</li> <li>· · · · · · · · · · · · · · · · · · ·</li></ul> | Ctrl+H                     |
|                                                                                                    |                                                                | ♥ <sup>-</sup> - <sup>-</sup> - <sup>-</sup>                              | >                          |
|                                                                                                    |                                                                | (3 확장<br>92 브라우저 필수 요소                                                    |                            |
|                                                                                                    |                                                                | · · · · · · · · · · · · · · · · · · ·                                     | Ctrl+P                     |
| Man and an and the second second of the second distance in the second distance in the secon |                                                                | ☞ 웹 캡처 ♣ 페이지에서 차기                                                         | Ctrl+Shift+S               |
|                                                                                                    |                                                                | Internet Explorer 모드에서 다시 로드                                              | Cui+r                      |
|                                                                                                    |                                                                | 기타 도구 클릭                                                                  | >                          |
|                                                                                                    |                                                                | ⑦ 도움말 및 피드백                                                               | >                          |
|                                                                                                    |                                                                | Microsoft Edge 닫기                                                         |                            |
| · · · · · · · · · · · · · · · · · · ·                                                                                                    |                                                                | □ 소식에서 관리함                                                                |                            |
| 3 프도컬 개인정도 클릭                                                                                                    | 1                                                              |                                                                           | - 0                        |
| €         E         E                                                                                                    | +<br>/profiles                                                 |                                                                           | ± %                        |
|                                                                                                    | 조직의 <u>브라우저가 관리됨</u>                                           |                                                                           |                            |
| 설정                                                                                                    | 프로필                                                            | 4                                                                         | - 프로필 추가                   |
| Q. 설정 검색                                                                                                    | 1 1 1 1 1 1 1 1 1 1 1 1 1 1 1 1 1 1 1                          |                                                                           |                            |
| ○ 프로필 ○ 개인 정보, 검색 및 서비스                                                                                                    | Are                                                            |                                                                           |                            |
| ③ 브라우저 디스플레이                                                                                                    | 프로필 1                                                          |                                                                           |                            |
| []] 자이드바<br>[편] 시작, 홈 및 새 탭                                                                                                    | 모든 장치에서 인터넷<br>확인하세요. <u>Microsoft</u>                         | 사용 기록을 백업하고 즐겨찾기, 암호, 기록 등을<br><u>개인정보처리방침</u>                            | }                          |
| <ul> <li>(於) 잘라내기, 복사 및 불여넣기</li> <li>(國) 쿠키 및 사이트 권한</li> </ul>                                                                                                    | 계정 선택<br>온 새 계정 추가                                             | ✓ 로그인하여 데이터 동기화                                                           |                            |
| □ 기본 브라우저                                                                                                    |                                                                |                                                                           |                            |
| 왕 가족 보호 설정                                                                                                    | 응 가족보호 설정 () 동기화 () 동기화 () () () () () () () () () () () () () |                                                                           | >                          |
| ↗ 언어 □ 프린터                                                                                                    | ♡       Microsoft Rewards       클릭       >                     |                                                                           | >                          |
| 그 시스템 및 성능 이 워리매르 성정                                                                                                    | 고 시스템 및 성능 은 개인 정보<br>이 원래대로 설정 요                              |                                                                           | >                          |
| 이 휴대폰 및 기타 장치                                                                                                    | · · · · · · · · · · · · · · · · · · ·                          |                                                                           | >                          |
| ☆ 접근성<br>ॡ Microsoft Edge 정보                                                                                                    | 다. 본세 경조<br>(1) 본라우저 데이터 가져오기                                  |                                                                           | >                          |
|                                                                                                    | 은 프로필 기본 설정                                                    |                                                                           | >                          |
|                                                                                                    | 📲 다른 Windows 기능과 검색 I                                          | 데이터 공유                                                                    | >                          |
|                                                                                                    |                                                                |                                                                           |                            |

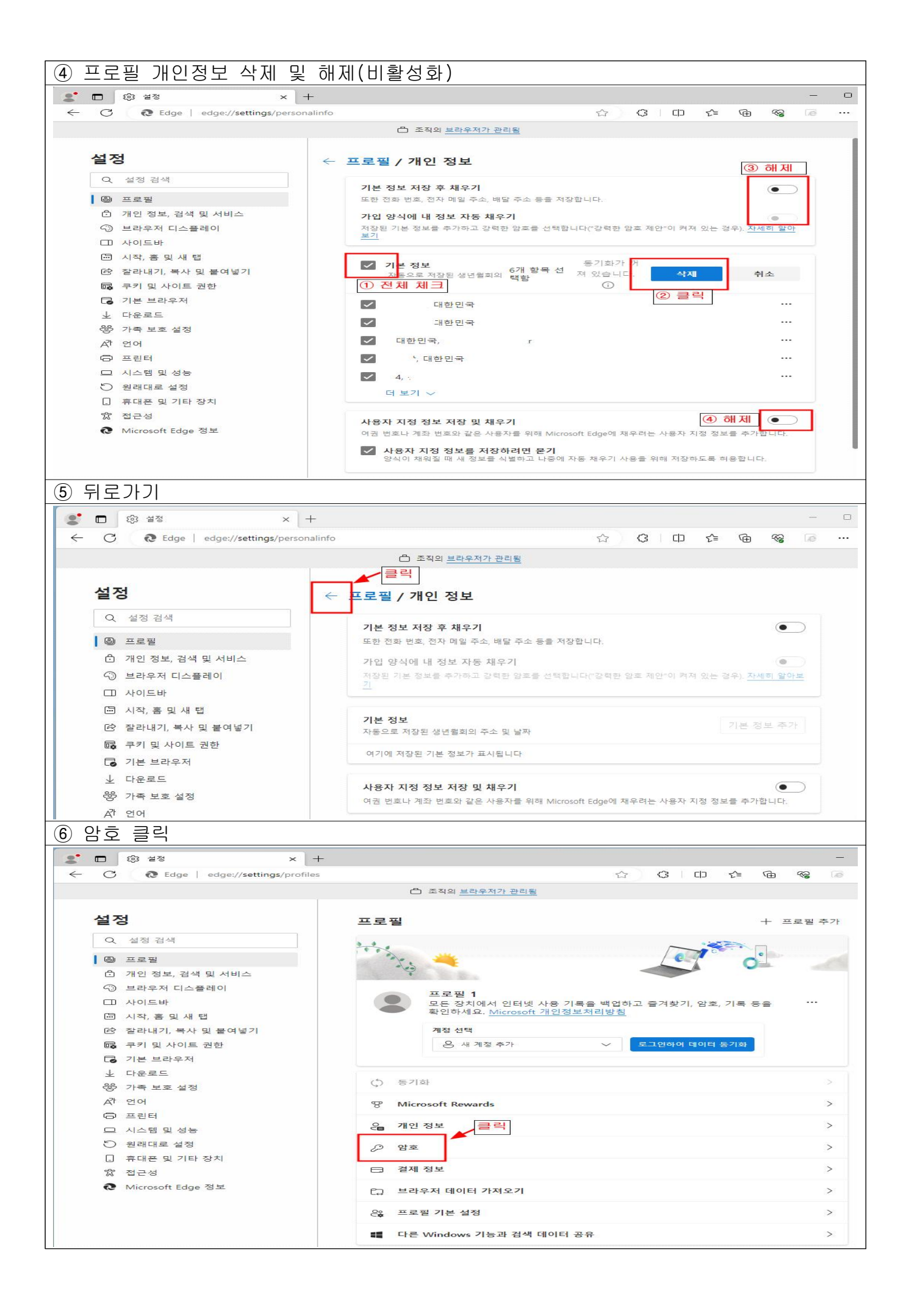

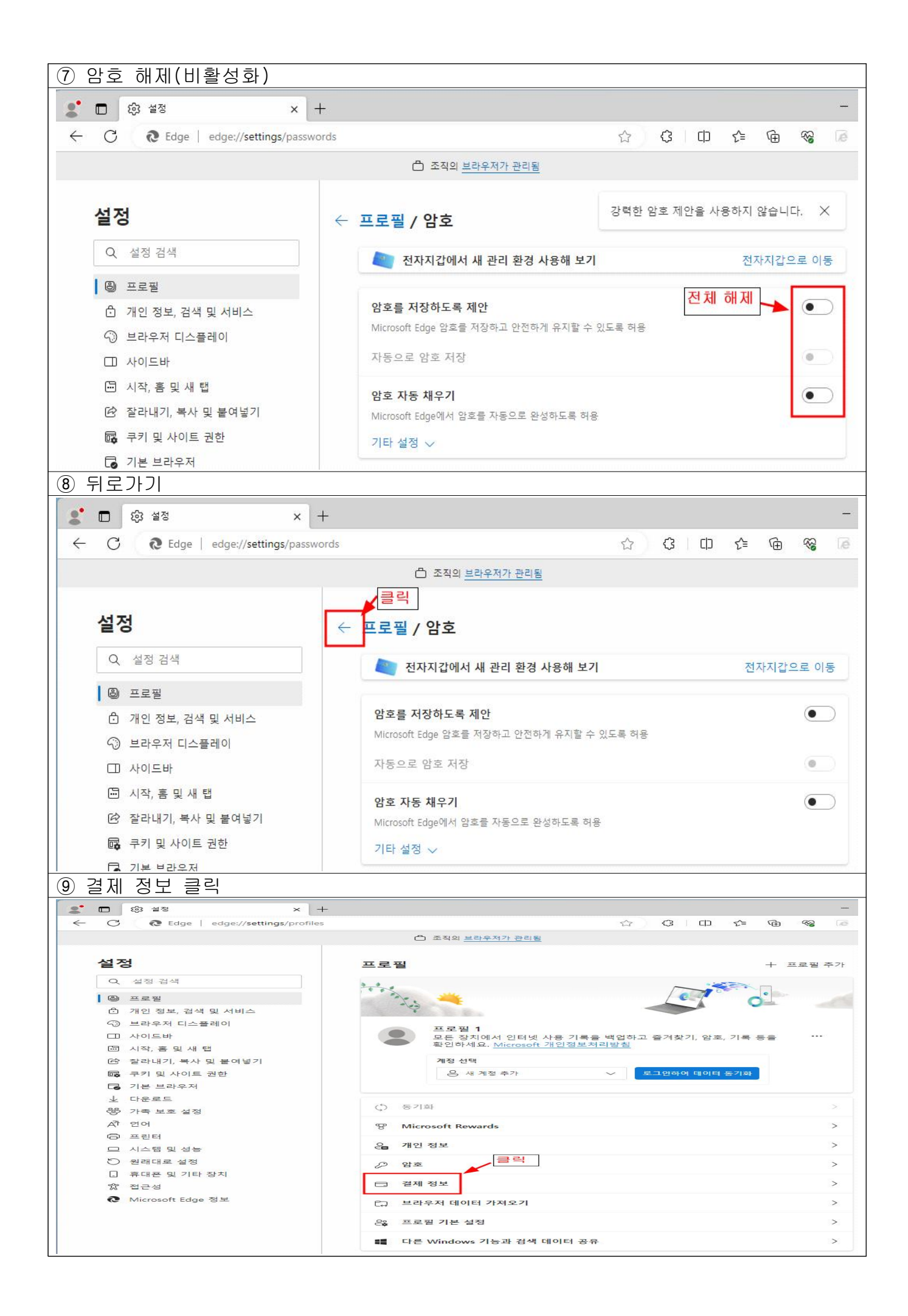

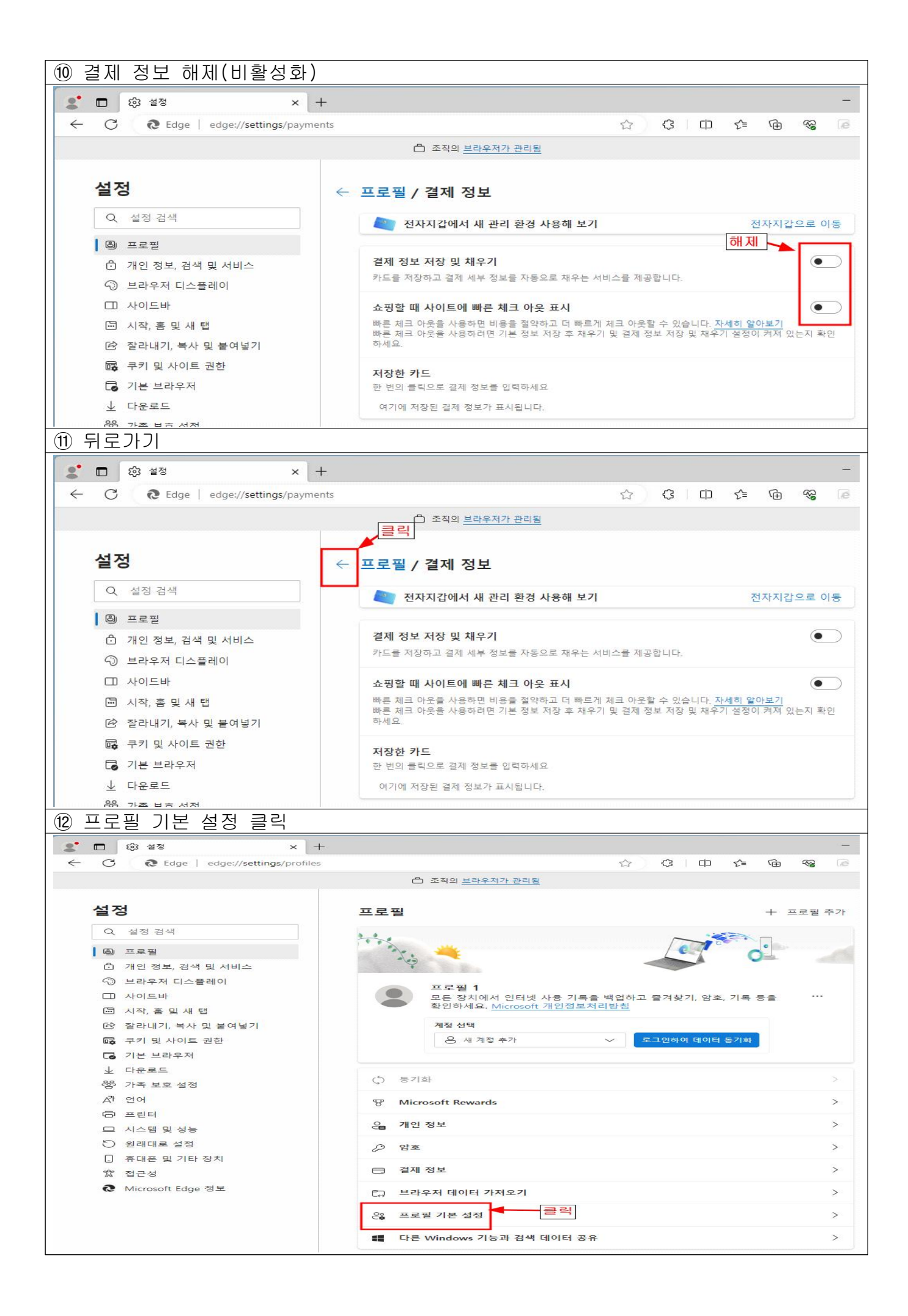

| 🔞 프로필 기본 설정 해제(비  | 활성화)                                                                     |                                                                              |
|-------------------|--------------------------------------------------------------------------|------------------------------------------------------------------------------|
| 🙎 🗖 🛱 설정 🛛 🗙      | +                                                                        | -                                                                            |
| ← C               | iles/multiProfileSettings                                                | 슈 야 마 수 @ % 🗟                                                                |
|                   | 🖰 조직의 <u>브라우저가 관리됨</u>                                                   |                                                                              |
| 설정                | ← 프로필 / 프로필 기본 설정                                                        |                                                                              |
| Q, 설정 검색          | Microsoft Edge 자동 로그인                                                    | ① 해제                                                                         |
| ◎ 프로필             | 현재 Microsoft Edge 목그인되어있지 않은 경우 Outlook과 같은 다른 Microsoft 사이트의 로그인 정보를 사용 |                                                                              |
| ⑦ 개인 정보, 검색 및 서비스 | 하여 사용으로 도그한합니다.                                                          |                                                                              |
| ↔ 브라우저 디스플레이      | 프로필 자동 전환                                                                |                                                                              |
| □ 사이드바            | Microsoft Edge의 클레이팅된 사이트                                                | 느 자동으로 과려 프로필리 저화되니다                                                         |
| 🗁 시작, 홈 및 새 탭     |                                                                          |                                                                              |
| 🕑 잘라내기, 복사 및 붙여넣기 | 외부 링크용 기본 프로필                                                            | 마지막으로 사용(기본값) 🗸                                                              |
| 🔂 쿠키 및 사이트 권한     | 기본적으로 Microsoft Edge는 마지막으로 시<br>클 엽니다. Microsoft Edge에 다른 프로필이          | 사용한 프로필을 사용하여 이메일 또는 다른 응용 프로그램에서 링크<br>있는 경우 사용할 프로필을 선택할 수 있습니다. 아래에 정의된 사 |
| □ 기본 브라우저         | 이트의 프로필 기본 설정은 이 설정을 우선할                                                 | 합니다.                                                                         |
| 业 다운로드            | 이 프로필을 사용하는 회사 또는 학교                                                     | 사이트의 Single Sign-On 허용 ② 해제                                                  |
| 왕 가족 보호 설정        | 이 설정을 적용하면 이 프로필을 사용하여 이                                                 | 이 장치의 회사 또는 학교 사이트에 액세스할 수 있습니다. 이 실정이                                       |
| A <sup>7</sup> 언어 | /서서 있으면 School 계성 프로필로 전환하여                                              | 1 School 세성 프로필로 전환애야 합니다.                                                   |

## 라. 엣지 브라우저 검색 기록 삭제

| ① 엣지 브라우저 오른쪽 상단 점3개 클릭                                                                                                    |                                       |                                          |              |  |
|----------------------------------------------------------------------------------------------------|---------------------------------------|------------------------------------------|--------------|--|
| 🗶 🗖 🗁 새럽                                                                                                    | × +                                   |                                          | - 0          |  |
|                                                                                                    |                                       | ^ ☆ \$ □ \$ @                            | ~~ @ …       |  |
| -                                                                                                    | - 2° & 💳                              |                                          |              |  |
|                                                                                                    |                                       |                                          |              |  |
|                                                                                                    |                                       |                                          | 클릭           |  |
|                                                                                                    |                                       |                                          |              |  |
|                                                                                                    |                                       |                                          |              |  |
|                                                                                                    |                                       |                                          |              |  |
|                                                                                                    | 에 주시 거새 떠는 이려                         | 0                                        |              |  |
|                                                                                                    | 웹 구소 검색 또는 접덕                         | ~                                        |              |  |
|                                                                                                    |                                       |                                          |              |  |
|                                                                                                    |                                       |                                          |              |  |
| ② 설정 클릭                                                                                                    |                                       |                                          |              |  |
| 🔹 🗖 🖾 새럽                                                                                                    | × +                                   |                                          | - 0          |  |
| C Q 웹 주소 검색 또는 입력                                                                                                    | 4                                     | A 🖒 🗘 🗘 🖆 🔂                              | ∞ ∞ …        |  |
| B                                                                                                    | · · · · · · · · · · · · · · · · · · · | : 🗇 새 탭                                  | Ctrl+T       |  |
|                                                                                                    |                                       | □ 새 창에서                                  | Ctrl+N       |  |
|                                                                                                    |                                       | 뎒 새 InPrivate 창                          | Ctrl+Shift+N |  |
|                                                                                                    |                                       | 확대/축소 —                                  | 100% + 2     |  |
|                                                                                                    |                                       | 순 즐겨찾기                                   | Ctrl+Shift+O |  |
|                                                                                                    | 뉍 구소 검색 또는 입덕                         | · 다우르드                                   | Ctrl+H       |  |
|                                                                                                    |                                       | 또 · · · · · · · · · · · · · · · · · · ·  | >            |  |
|                                                                                                    |                                       | ③ 확장                                     |              |  |
|                                                                                                    |                                       | ☞ 브라우저 필수 요소                             |              |  |
|                                                                                                    |                                       | ⊖ 인쇄                                     | Ctrl+P       |  |
| Million and all and a second second in the second second s | State     reserves a set as           | ☞ 웹 캡처                                   | Ctrl+Shift+S |  |
|                                                                                                    |                                       | 장 페이지에서 찾기                               | Ctrl+F       |  |
| and the second second second second second second second second second second second second second second second                                                                                                    |                                       | INTERNET Explorer 모드에서 다시 로드<br>기타 도구 클릭 |              |  |
|                                                                                                    |                                       | ि से से से<br>जि                         |              |  |
|                                                                                                    |                                       | <ul> <li>⑦ 도움말 및 피드백</li> </ul>          | >            |  |
|                                                                                                    |                                       | Microsoft Edge 닫기                        |              |  |
|                                                                                                    |                                       | 스 조직에서 관리함                               |              |  |

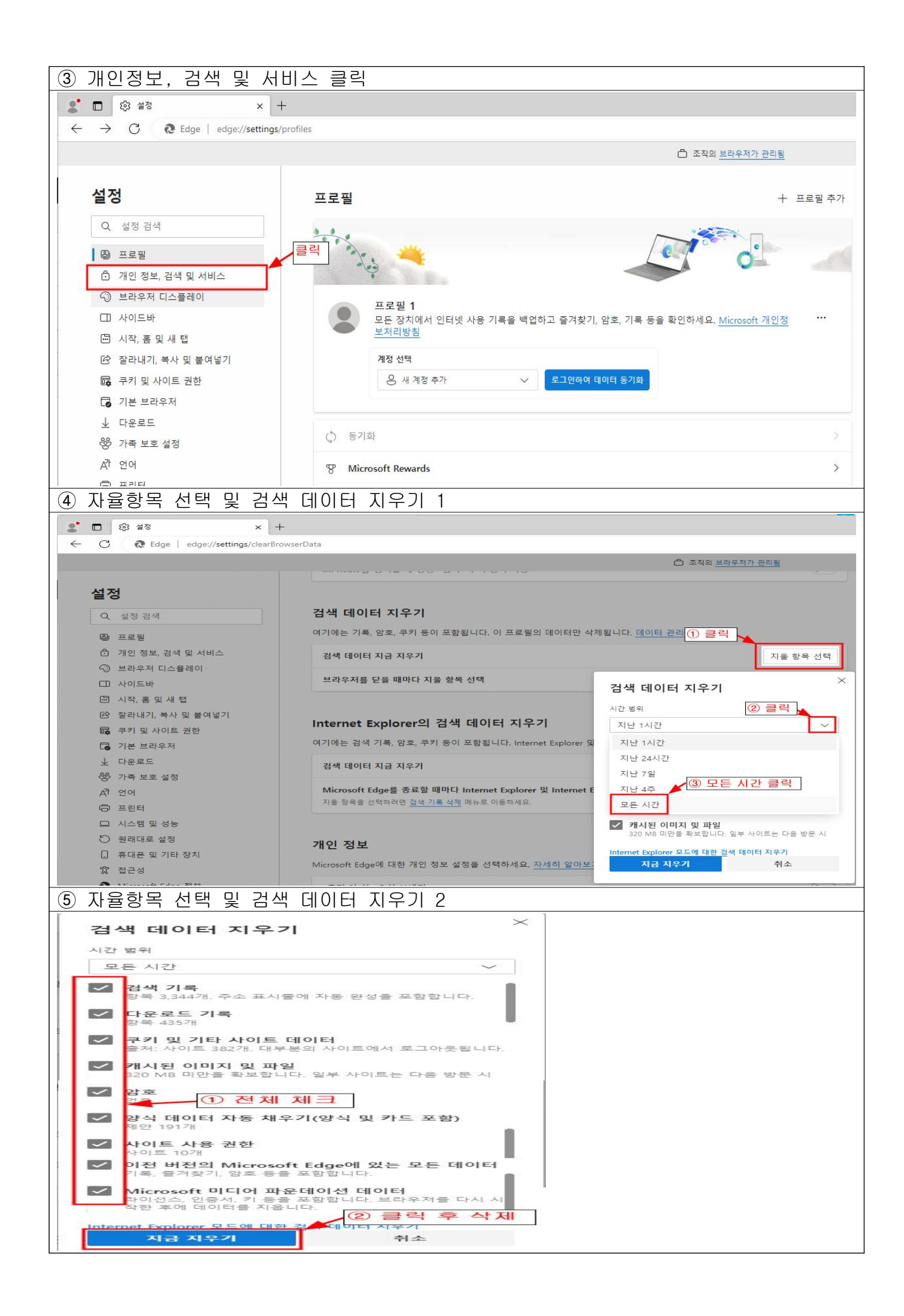

| 자율항목 선택                         | 및 검색 데이터 지우기 3                                                                   |                                                                              |
|---------------------------------|----------------------------------------------------------------------------------|------------------------------------------------------------------------------|
| □ 贷 설정 ×                        | +                                                                                |                                                                              |
| C & Edge   edge://settings/priv | acy                                                                              |                                                                              |
|                                 | 🖨 조직의 브라우저가 관                                                                    | 리됨                                                                           |
|                                 |                                                                                  | 검색 기록 삭제                                                                     |
| 설정                              |                                                                                  | 중 추갖기 웹 사이트 데이터 보존(R)                                                        |
| Q 설정 검색                         | 검색 데이터 지우기                                                                       | 불겨 찾는 웹 사이트가 기본 결정을 유시하고 더 빠르게 표시할 수 있<br>도록 쿠키와 임시 인터넷 파일을 유지합니다.           |
| ⑧ 프로필                           | 여기에는 기록, 암호, 쿠키 등이 포함됩니다. 이 프로필의 데이터만 삭제됩니다. <u>데이터 관리</u>                       | 양성시 인터넷 파일(T)<br>이터넷 사용 속도 항상을 위해 컴퓨터에 저장하 웹 페이지 이미지 및                       |
| 🖞 개인 정보, 검색 및 서비스               | 검색 데이터 지금 지우기                                                                    | 지울 항목 선택                                                                     |
| ↔ 브라우저 디스플레이                    |                                                                                  | 로그인 정보 등 사용자의 설정을 저장하기 위해 웹 사이트에서 컴퓨<br>로 전 정보 등 사용자의 설정을 저장하기 위해 웹 사이트에서 컴퓨 |
| □ 사이드바                          | 브라우 <mark>저</mark> 를 닫을 때마다 지울 항목 선택                                             | > 디도 세상한 파일입니다.<br>☑ 열어본 페이지 목록(H)                                           |
| 🔄 시작, 홈 및 새 탭                   |                                                                                  | 방문한 웹 사이트의 목록입니다.                                                            |
| 论 잘라내기, 복사 및 붙여넣기               | Internet Evaluation 기사 데이터 피우기                                                   | ☑ 마운로드 기록(W)                                                                 |
| 🔂 쿠키 및 사이트 권한                   | Internet explorer의 금액 데이터 지구기                                                    | □ 전체 선택                                                                      |
| 🗔 기본 브라우저                       | 여기에는 검색 기록, 암호, 쿠키 등이 포함됩니다. Internet Explorer 및 Internet Expl                   | 이터가 삭제됩니다. V 양식 데이터(F)                                                       |
| 业 다운로드                          | 검색 데이터 지금 지우기                                                                    | 지울 항목 선택                                                                     |
| 😵 가족 보호 설정                      |                                                                                  | ● 중으(P)<br>● 이전에 방문한 웹 사이트에 로그인하면 저장된 암호가 자동으로 채워                            |
| A <sup>T</sup> 언어               | Microsoft Edge를 종료할 때마다 Internet Explorer 및 Internet Explorer 모드에 대해 선택한 데이터 지우기 |                                                                              |
| ◎ 프린터                           | 시술 양독을 신덕아려면 <u>검색 기록 삭제</u> 메뉴도 이동하세요.                                          | ◎ 클릭 우 작세 →                                                                  |
| 💷 시스템 및 성능                      |                                                                                  | <u>검색 기록 삭제 정보</u> 삭제(D) 취소                                                  |
|                                 |                                                                                  |                                                                              |